# 社群平台直播串流操作手册

#### Facebook / Youtube / Instagram / 蝦皮

第一步:硬體網路連接

將導播機接線到internet網路中,可透過路由器或交換機接入網路,使用者透過瀏覽器即可進入設備。

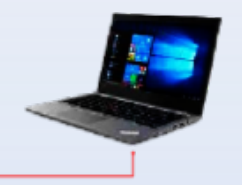

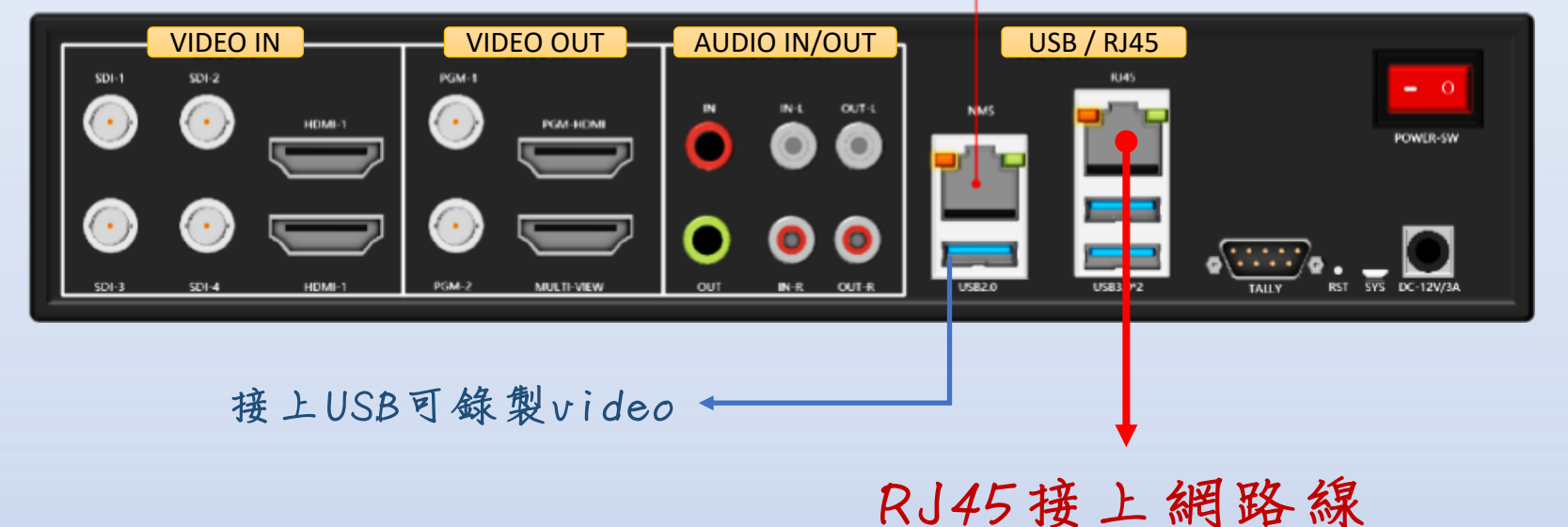

第二步:更改電腦設備1P位址

#### 更改設備1P位址

將PC或筆電設備1P位址改與導播機同網段,導播機NMS預設1P位址為172.16.161.106,若非同網段, 會出現無法登入的現象。

#### 更改1P位址路徑

打開電腦網路-乙太網路視窗,網際網路通訊協定第4版(TCP/IP),進入"內容",點擊進階,進入進階TCP/IP設置,在手動IP位址中添加IP{172.16.161.1~254}和子網路遮罩,添加完成點"確認",即完成IP網段更改。

| 乙太網路                                         | 乙太網路                                                                                                    |                                                                                                    | م<br>1     |
|----------------------------------------------|----------------------------------------------------------------------------------------------------|----------------------------------------------------------------------------------------------------|------------|
| <b>戸</b> 無法辨難的網路<br>沒有劍際網路                   |                                                                                                    | Wi-Fi         Meicheng.                                                                                 |            |
| 便 病路總統             ← □ X             ← → × ↑ |                                                                                                    | 如果您的網路支援這環功能,您可以取得自動推派的 IP 設定。否则,您必須<br>例明病路朱安智環其正確的 IP 設定。                                             |            |
| 组合管理 • 伊用度程序转变 診断信但理線 重新会在语但理想 » 影 • □       | 指合管理 ↓ 探護 建酸 建酸医汞下列蛋目(0):<br>● ● ● ● ● ● ● ● ● ● ● ● ● ● ● ● ● ● ●                                                                                                     | <ul> <li>○ 目動政府 P 位址(O)</li> <li>● 使用下列的 IP 位址(S):</li> <li>IP 位址(0:</li> <li>172.16.161.100</li> </ul> |            |
| attu Quascomm Atheros Arselox Vir            | All Qui 별 것 같이라지 for Microsoft Networks<br>것 및 타는 and Phinter Sharing for Microsoft Networks<br>것 및 모든 and Phinter Sharing for Microsoft Networks<br>것 및 모든 제품 관련 가능 전 사용을 통하<br>고 보험 관련 이 가능 전 사용을 통하<br>고 보험 관련 이 가능 전 관련 이 가능 전 사용을 통하<br>고 보험 관련 이 가능 전 사용을 통하<br>고 보험 관련 관련 이 가능 전 사용을 통하<br>고 보험 관련 관련 관련 관련 관련 관련 관련 관련 관련 관련 관련 관련 관련 | 子順強總置(U): 255 . 255 . 0<br>預設開進(D):                                                                     |            |
|                                              |                                                                                                    | <ul> <li>自動政府 DNS 伺服器位並(8)</li> <li>● 使用下列的 DNS 伺服器位並(2):</li> <li>● 使用下列的 DNS 伺服器位並(2):</li> </ul>     |            |
|                                              | 安蔵(N)_ 新市安成() 内害(N)<br>一部で<br>一部では、「市市安美術会会」の「大量の数の清水」<br>学校の発達内容で、「中学の特徴を示えていた」、<br>学校の発達のなど、「大量の数の清水」<br>のです。                                                                                                    | 其他 DNS 何至尊()                                                                                            |            |
|                                              |                                                                                                    | 2 信項目 已盛取1 mmm                                                                                          | <u> ::</u> |
|                                              | 種志 取消                                                                                                    |                                                                                                    |            |

第三步:登入Web網頁

#### 登入導播機 - Web控制頁面

在瀏覽器網址欄中輸入設備 IP 位址預設為 172.16.161.106,按確認鍵進入 Web用戶端登入頁面。在【用戶名】欄中輸入 "admin",在【密碼】欄中輸入 "admin",通過驗證,即可登入Web網頁。

| HOME × +                       |                               |                           |   | 0                             | _            | ٥    | × |
|--------------------------------|-------------------------------|---------------------------|---|-------------------------------|--------------|------|---|
| ← → C ① ▲ 不安全   172.16.161.106 |                               |                           | ~ | o <del>,</del> ₫ <sub>2</sub> | ☆ :          |      | : |
| MiniSwitch                     | 登入<br>http://172.10<br>你與這個網站 | 5.161.106<br>之間的連線不是私人連線  |   |                               | 语言:<br>中文(简( | 本) ✔ |   |
| 状态显示                           | 使用者名稱<br>密碼                   | admin                     |   |                               |              |      |   |
| 王 <b>机</b> 设置<br>应用设置          |                               | <b>登入</b> 取消<br>10x1-2:   |   |                               |              |      |   |
| IP流设置<br>台标设置                  |                               | 输出<br>PGM:                |   |                               |              |      |   |
| 字幕设置                           |                               | HDMI:                     |   |                               |              |      |   |
| 1000×12<br>拓像设置                |                               | 网络地址信息                    |   |                               |              |      |   |
| 条统更新                           |                               | 设备网口IP<br>WEB:<br>IP-OUT: |   |                               |              |      |   |
| 重百                             |                               |                           |   |                               |              |      |   |

網路設置(NMS)可更改1P位址

登入Wed網頁後,可依照需求自行更改導播機1P位址,"設置"後"重啟"。 ※電腦設備1P位址與瀏覽器位址,皆須更改。

|              | 上邊距: <mark>0                                   </mark> |
|--------------|--------------------------------------------------------|
| MiniSwitch   | 下邊距: <mark>0</mark>                                    |
| 狀態顕示         | 設置                                                     |
| 主機設置         | 網路設置(NMS)                                              |
| 產用設置         |                                                        |
| IP流設置        | 子網路連罩: 255.255.255.0                                   |
| <b>曾</b> 標設置 | 預設閘道: 172.16.161.1                                     |
| 字幕設置         | MAC位址: 8C:D9:4C:39:42:F3                               |
| 影像處理         | 設置                                                     |
| 去背設置         |                                                        |
| 条統更新         | 網路設置(RJ45)                                             |
| 重置           | ● 自動取得 IP 位址                                           |
| 重啟           | ● 手動設定 ₽ 位址                                            |

第四步:確認是否成功連接外網

 一定要出現"Internet"才是成功連網 在Web頁面開啟"主機設置",在"網路設置(RJ45)"選擇自動或者手動連線,選擇自 動獲取IP位址即自動連上外網,"設置"後 再"重啟"。

待重啟後,導播機多畫面右上角會顯示 "NET:Internet"或"NET:Internet(4G)" 表示目前推流網路接通。

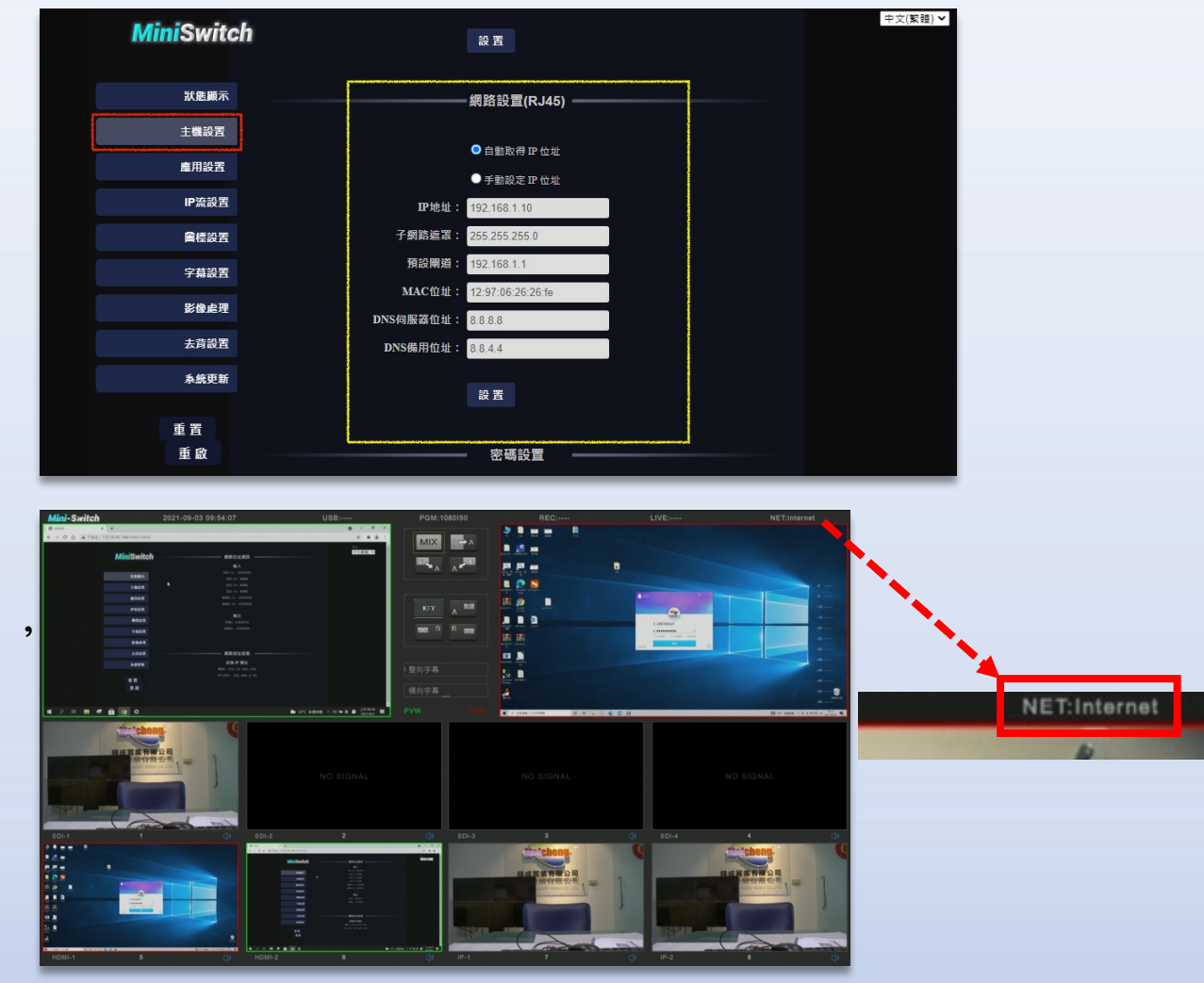

第五步:推流碼設置

• 推流設置-將社群平台提供的推流網址及金鑰貼到導播機的Wed設定頁面。 在Web頁面開啟"IP流設置",在"輸出流預置"輸入名稱(自訂)及RTMP (推流網址/串流金鑰), "設置"後再"重啟",才算設置完成。

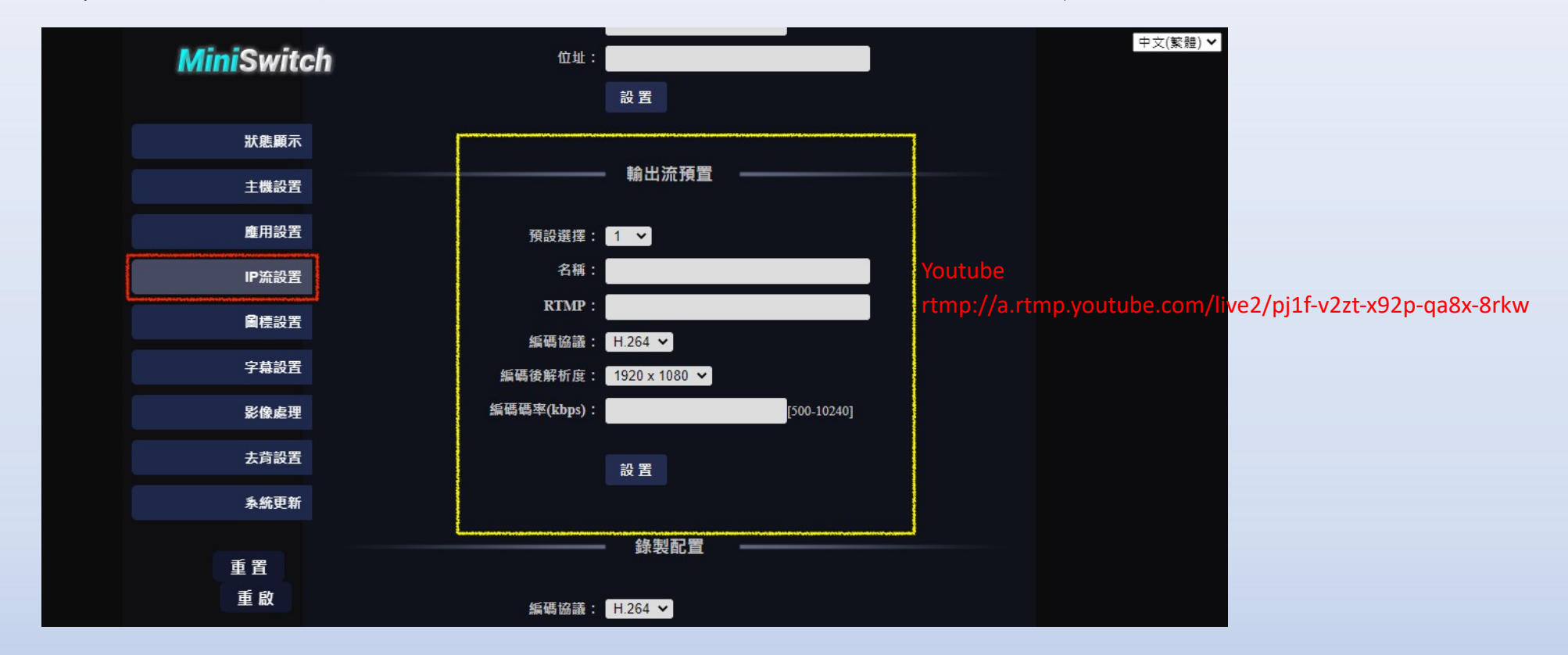

## 第五步: 推流碼設置

- 範例
- 1. Youtube:
- rtmp://a.rtmp.youtube.com/live2/pjlf-v2zt-x92p-qa8x-8rkw
- 2. Facebook:
- rtmps://live-api-s.facebook.com:443/rtmp//FB-10159958789569604-0-Abwli-dmjjhcv0\_1

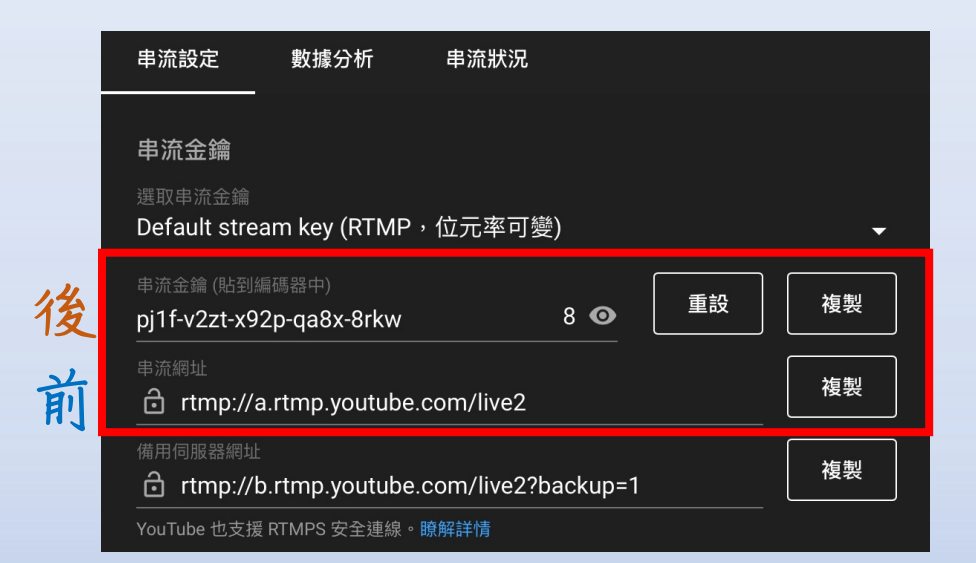

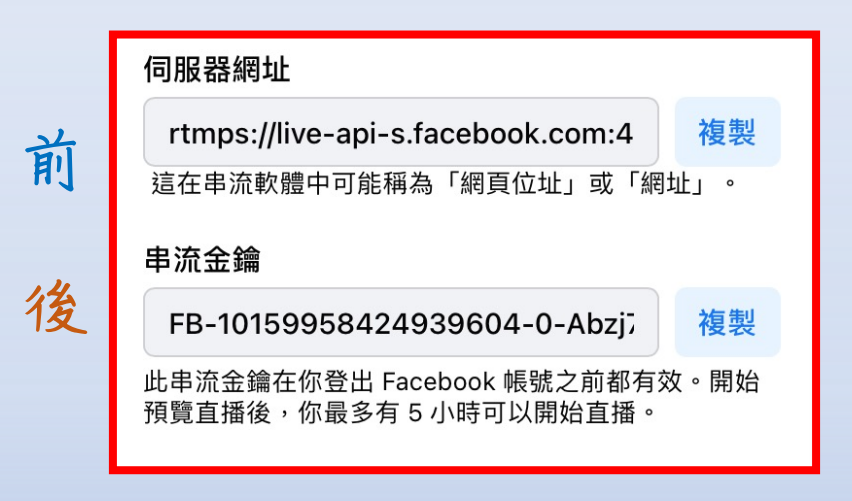

## 第五步:推流碼設置

## 輸出流預設選擇,最多可設置24個直播通路

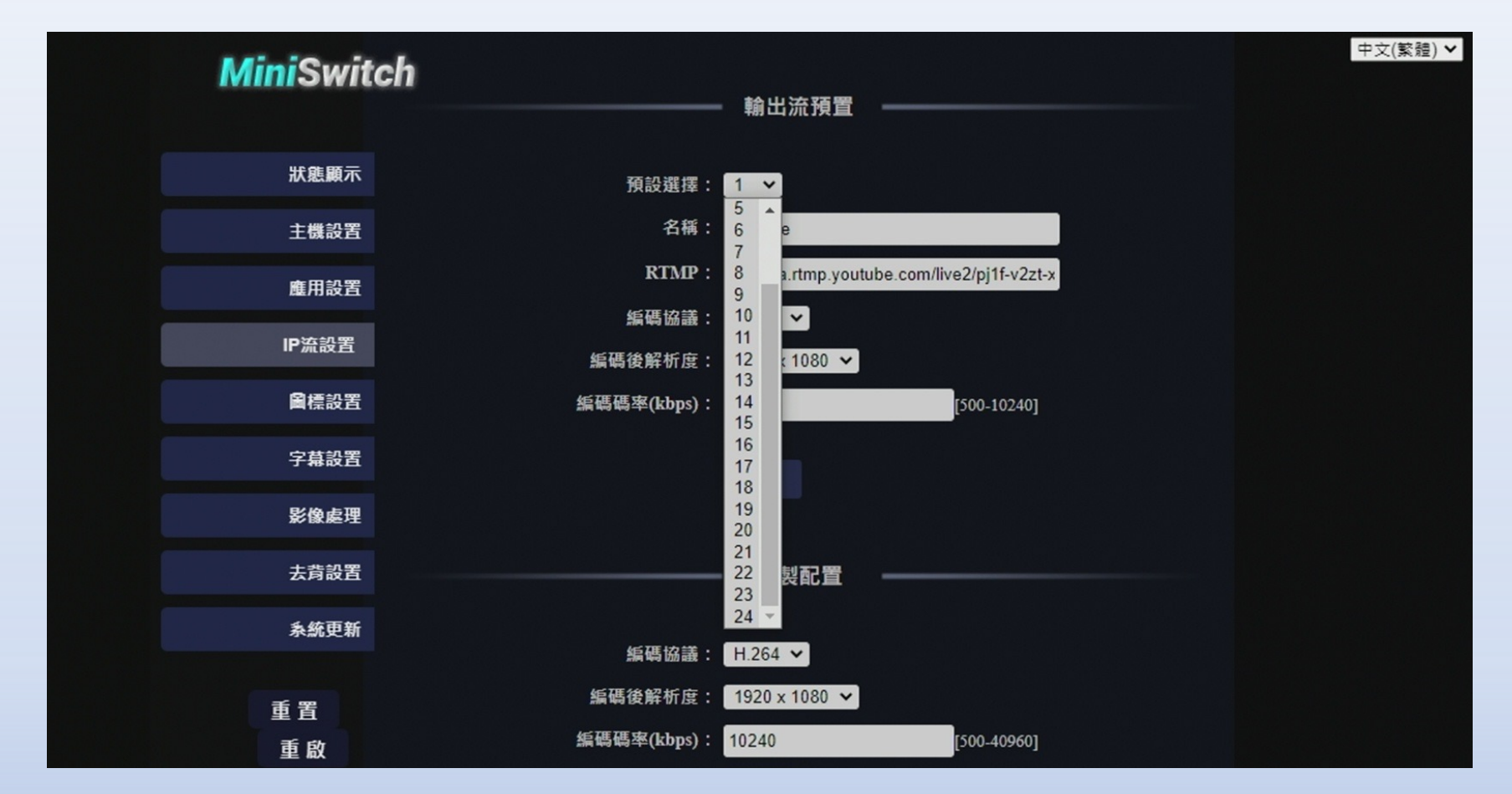

第六步:輸出直播流至社群平台

推流至社群平台

(一次最多可推流至4個社群平台)

在導播機中開啟設置版面→選擇"推
流"→在"主碼流"選擇欲直播的社
群平台(如右圖),選定後回到多畫
面顯示,即直播準備就緒,按下推流
控制鍵,燈號恆亮,即開始直播,而
右上角:"LIVE"會開始顯示直播時間。

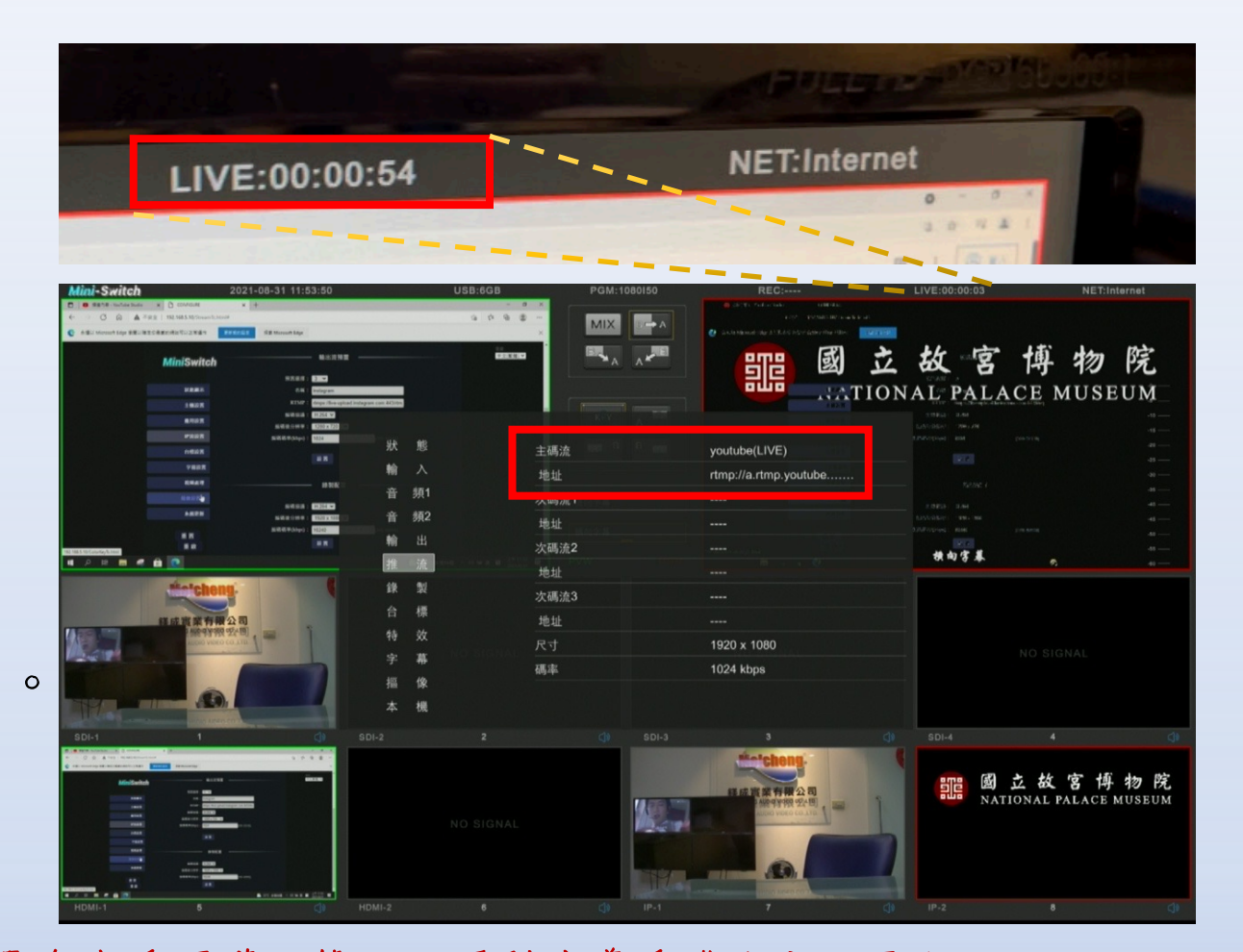

※在按下推流控制鍵前,請先將直播社群平台設置為直播預備狀態,以順利讓導播機推流至平台。

第六步:輸出直播流至社群平台

若名稱右側顯示(LIVE),代表順利推流成功,若未顯示則需檢查推流碼是否錯誤或未依照規定格式。

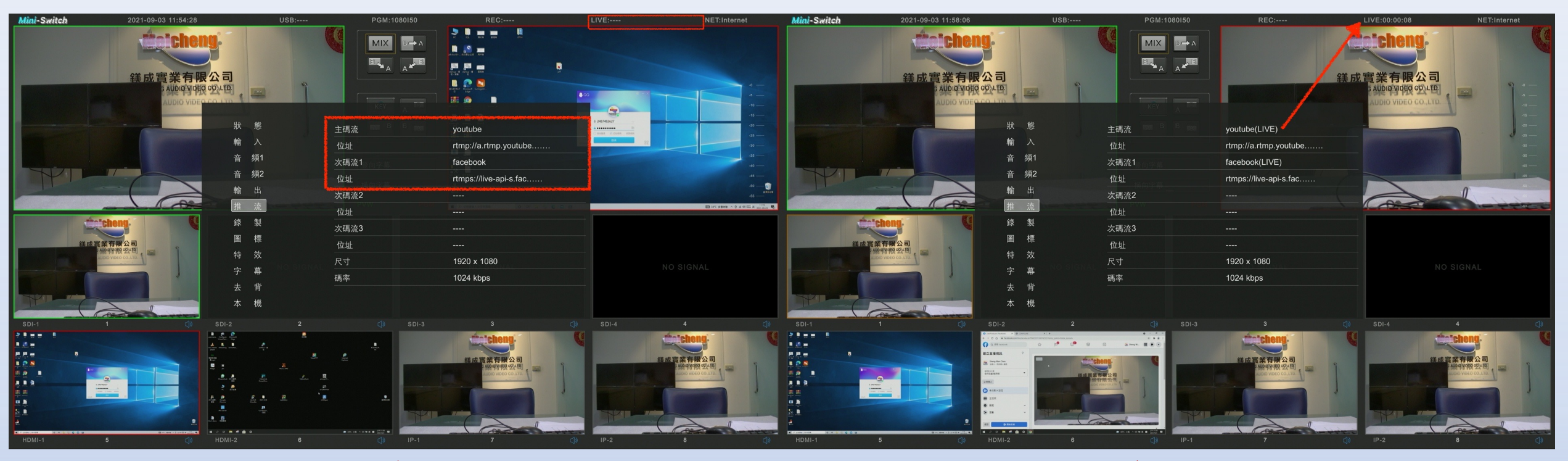

※在按下推流控制鍵前,請先將直播社群平台設置為直播預備狀態,以順利讓導播機推流至平台。

## ※在按下推流控制鍵前,請先將直播社群平台設置為直播預備狀態 如下圖↓

|                                                                    | Faceb      | book 直播頁面        | 万 - 網 | 頁版                |       |                                                                                           | You                    | tube直播頁面                                                | - 網 | 頁版                                            |
|--------------------------------------------------------------------|------------|------------------|-------|-------------------|-------|-------------------------------------------------------------------------------------------|------------------------|---------------------------------------------------------|-----|-----------------------------------------------|
| Q 搜尋 Facebook                                                      |            | ₽ <b>₽</b> ₩     | 5     | 🚖 Sheng Wen 🗰 🔹 🔫 | = (   | ► Studio                                                                                  |                        |                                                         |     | ≁ 🖪                                           |
| <sup>首頁→立即直播</sup><br><b>主                                    </b> | ?          | 貼文預覽             |       |                   | ((=)) |                                                                                           |                        |                                                         |     | 重點聊天室訊息 🗸                                     |
| 選擇建立直播視訊的方式                                                        |            | Sheng Wen Chen   |       |                   | Ō     |                                                                                           | 標題<br>meicheng         |                                                         | 編輯  | ▶ 截迎來到聊天室!請記得保護自己的應<br>私,並確實遵守 YouTube《社群規範》。 |
| 選擇視訊來源 🛛                                                           |            | ערונאי 🛀         |       |                   | •     | 連線至串流軟體即可進行直播                                                                             | <sup>頸別</sup><br>人物與網誌 |                                                         |     |                                               |
| ⑦ 使用相機                                                             | 0          |                  |       |                   |       | 開始直播後,觀眾才能找到你的直播影片                                                                        | 隱私設定<br>⑤ 公開           |                                                         |     |                                               |
| ✔ 使用串流金鑰                                                           | ۲          |                  |       |                   |       | 串流設定說明                                                                                    | 正在等待的觀眾人數<br>0         | : 喜歡次數<br>0                                             |     |                                               |
| ⊘ 使用已配對的編碼器                                                        | 0          | ●如<br>連結串流軟體以開始I | 播     |                   |       | ● 透過串流播放軟體傳送影像給 YouTube,即可開始直                                                             | 播                      |                                                         |     |                                               |
| 使用持續性事流金鑰<br>每次直播時皆可重進使用。你每次只能使用<br>持續性率流金鑰直播一段視訊。                 |            |                  |       |                   |       | 単流設定         数據分析         単流状況           申流金鑰                                             |                        | 其他設定                                                    |     |                                               |
| 使用備用串流影片<br>備用串流影片新增到你的直播視訊後,便無<br>法移除。如果你選擇不使用,它就不會影響<br>你的串流影片。  | •          |                  |       |                   |       | 湖戸県市会論<br>Default stream key (RTMP,位元率可變)<br>単流会信 (2時期感得中)<br>p]11+v2ztx92p-qa8x-8rkw 8 ◎ | ▼<br>複製                | 啟用 DVR<br>360 度影片                                       | ••  |                                               |
| 伺服器網址                                                              | (1)        |                  |       |                   |       | ● #流網址<br>合、rtmp://a.rtmp.voutube.com/live?                                               | 複製                     | 加入的延迟時間<br><b>無                                    </b> |     |                                               |
| 這在串流軟體中可能稱為「網頁位址」或「網址」                                             | •          |                  |       |                   |       | 備用伺服器網址<br>合、rtmp://h.rtmp.youtube.com/live??backup=1                                     |                        | 字幕                                                      |     |                                               |
| 串流金鑰<br>FB-10159958424939604-0-Abzj; ?                             | 製          |                  |       |                   |       |                                                                                           |                        | 直播結束後將影片設為不公開                                           |     |                                               |
| 此串流金鑰在你登出 Facebook 帳號之前都有效。<br>預覽直播後,你最多有 5 小時可以開始直播。              | <b>司</b> 始 |                  |       |                   |       | 串流延遲 ⑦                                                                                    |                        |                                                         |     |                                               |
|                                                                    |            |                  |       |                   |       | ○ 一般延遲                                                                                    |                        |                                                         |     |                                               |
|                                                                    |            |                  |       |                   |       | <ul> <li>○ 超低延遲</li> </ul>                                                                |                        |                                                         |     | E 思思                                          |
| 返回 繼續                                                              |            |                  |       |                   | P     |                                                                                           |                        |                                                         |     | <b>⊕ ⊡</b> 0/200 ≻                            |

第七步:停止/暫停直撥

再次按下推流控制键,燈號熄滅,即停止推流或暫停推流。

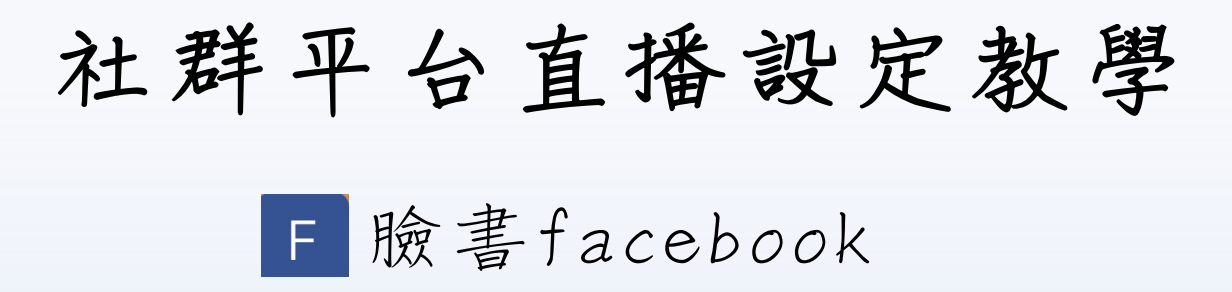

1. 瀏覽器搜尋臉書網頁, 並登入/註冊新帳號

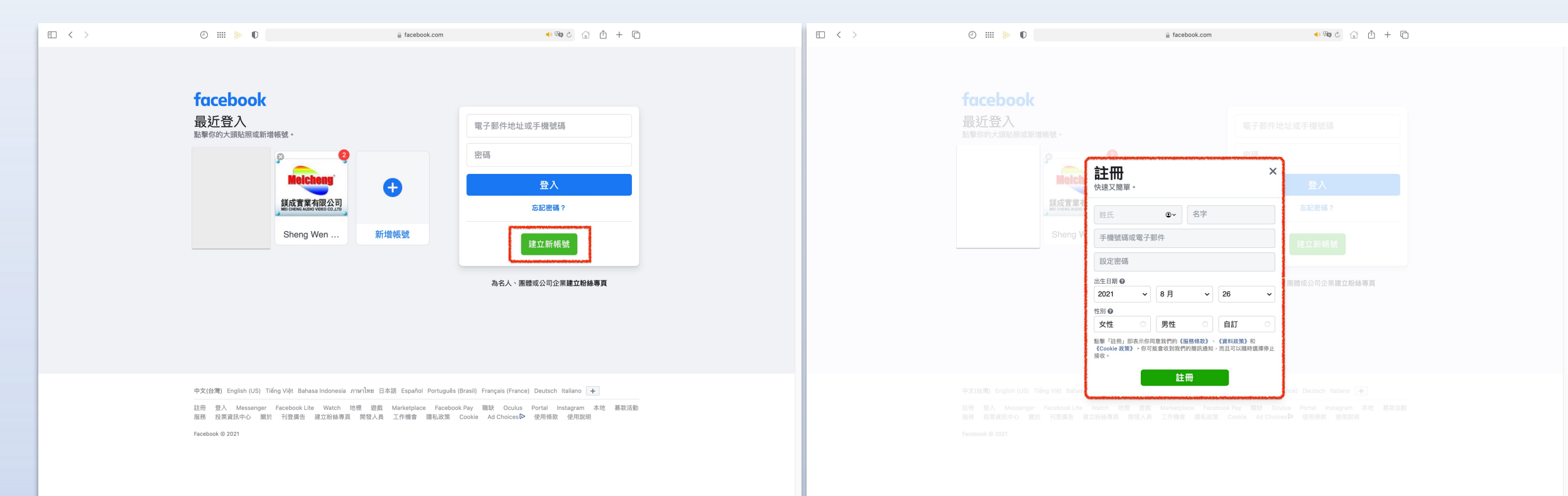

#### ※若從未使用直播功能,平台系統開通此功能需等待24小時

F 臉書facebook

#### 2. 進入主頁,點選"直播視訊"

#### 3. 選擇"開始直播"

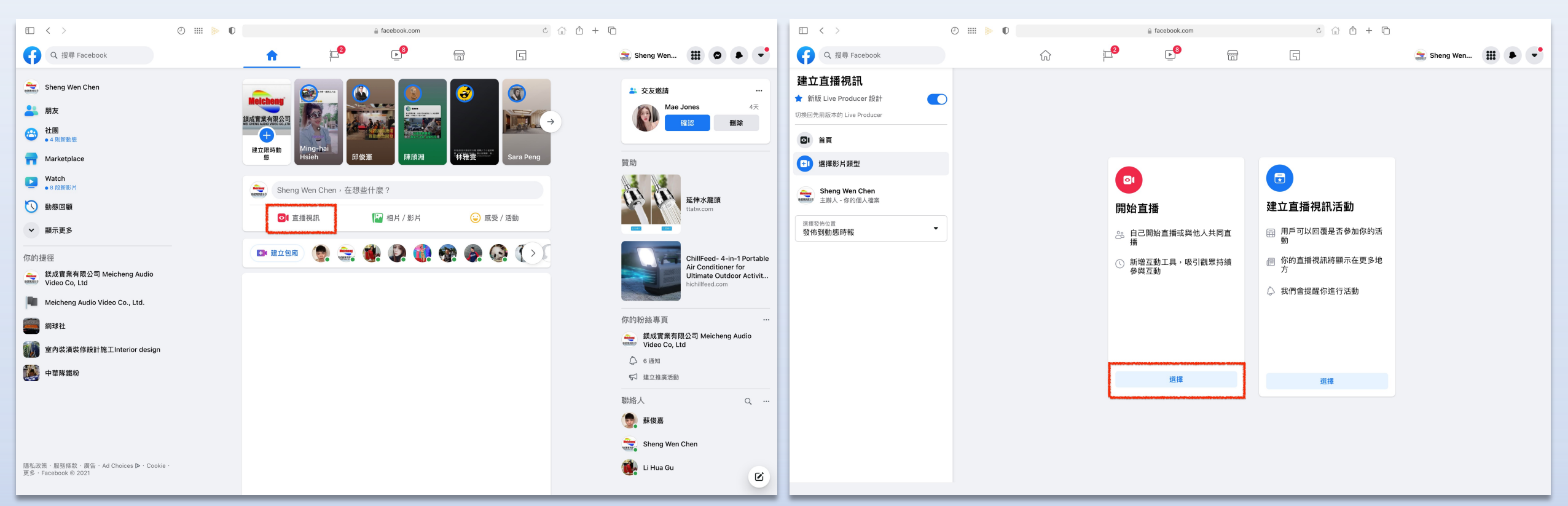

※若從未使用直播功能,平台系統開通此功能需等待24小時

## F 臉書facebook

#### 4. 點選"使用串流金鑰"後繼續

#### 5. 設定直播標題等等設定後繼續

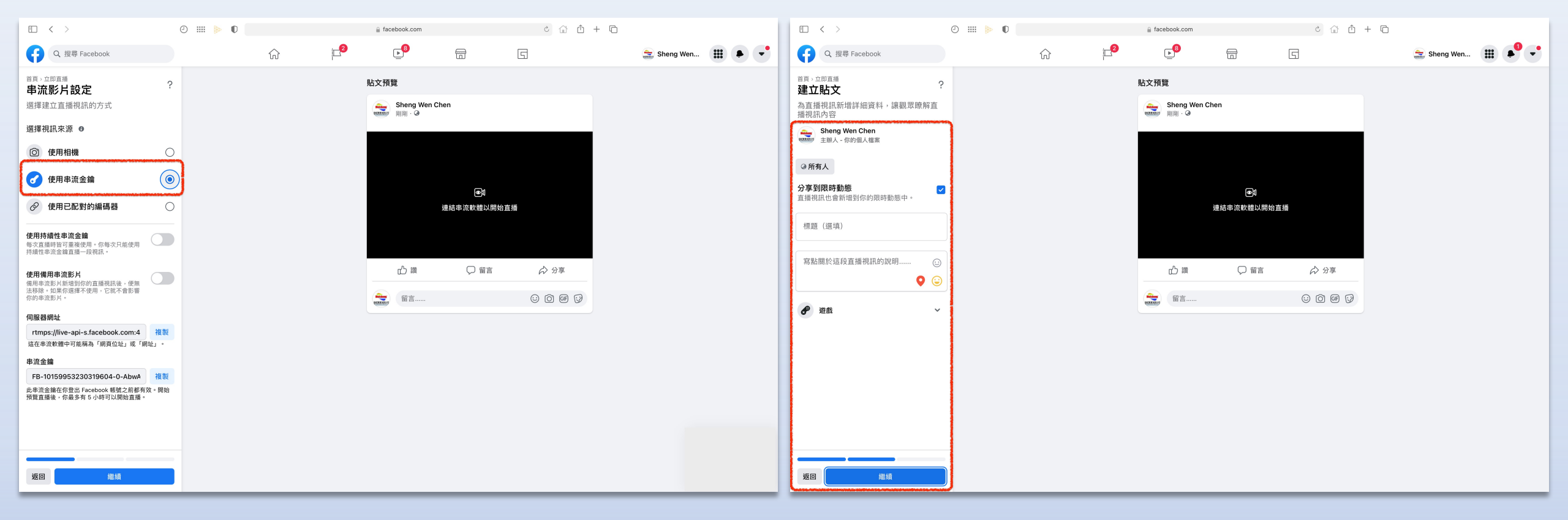

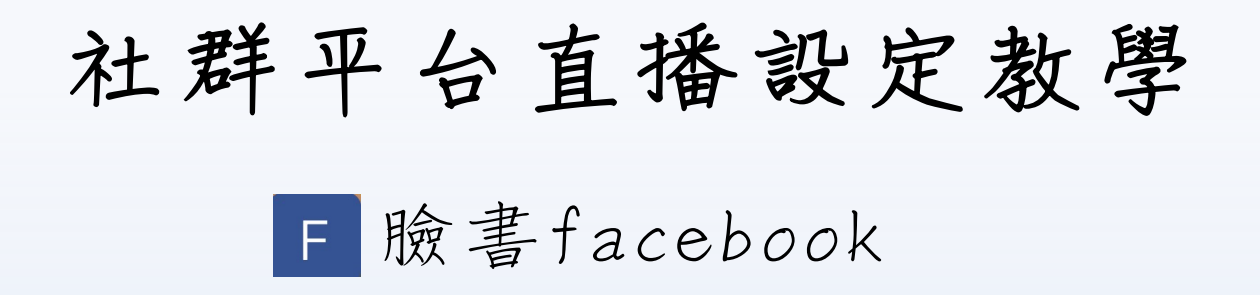

6. 順利到達直播預備頁面,後續由導播機執行推流直播動作

| E < >                                                   | 0 🖩 🕨 🛛 |                                      |                                                       | facebook.com          |       |                    | と ① ① + | 6           |       |
|---------------------------------------------------------|---------|--------------------------------------|-------------------------------------------------------|-----------------------|-------|--------------------|---------|-------------|-------|
| Q. 搜尋 Facebook                                          |         | ŵ                                    | 2                                                     | <b>⊵</b> <sup>8</sup> | F     | 5                  |         | 🚖 Sheng Wen | · • • |
| 音頁,立即直播,主控板<br>主控板<br>你可以套用任何進階設定,或是在開始直<br>播視訊前新增互動工具。 |         |                                      |                                                       |                       |       |                    |         |             |       |
| <ul> <li>■ 直播視訊詳細資料 ~</li> <li>◆ 設定 ~</li> </ul>        |         |                                      |                                                       |                       | ●     | 0                  |         |             |       |
| * 互動 ~                                                  |         |                                      |                                                       |                       |       | [24] 两 <u>四</u> 直加 |         |             |       |
|                                                         |         |                                      |                                                       |                       |       |                    |         | к<br>Л      |       |
|                                                         |         | <ul> <li>洞察報告</li> <li>◎ 0</li></ul> | <ul> <li>○ 0<br/>留言数</li> <li>○ 0<br/>分享次数</li> </ul> |                       | ··· • | 留言                 |         | v           |       |
|                                                         |         | 串流影片衡量排                              | 旨標                                                    |                       | ··· v |                    |         |             |       |
| <b>返回</b> 開始直播                                          |         |                                      |                                                       | -                     |       |                    |         |             |       |

Youtube

#### 1. 瀏覽器搜尋youtube網頁,並登入/註冊新帳號

| IIII 👂 🕕 🔒 accounts.google.com                                                                                                    | <ul> <li>○ ① ① ① ○</li> </ul> | ⓒ ## ▶ 0                                                                                                    | gi accounts:google.com C ② 企 也 + 亡 |
|----------------------------------------------------------------------------------------------------|-------------------------------|----------------------------------------------------------------------------------------------------|------------------------------------|
| <section-header><section-header><section-header><section-header><section-header><section-header><section-header><text></text></section-header></section-header></section-header></section-header></section-header></section-header></section-header> | 14                            | Google         建立您的 Google 帳戶           建讀使用 YouTube         整備           姓氏         名字           您的電子部件地址         会必須確認信電電子部件地址重影然本人           改為建立新的 Gmail 地址         電話           廣義会使用 6 曲学元以上的英文字母 • 数         」 顯示密碼           請改為證入帳戶 |                                    |
|                                                                                                    |                               | 繁雜中文 ▼                                                                                                    | 說199 願意私/編 作助改                     |

※若從未使用直播功能,平台系統開通此功能需等待24小時

Youtube

#### 2. 進入主頁,點選"進行直播"

#### 3. 選擇"現在開始"

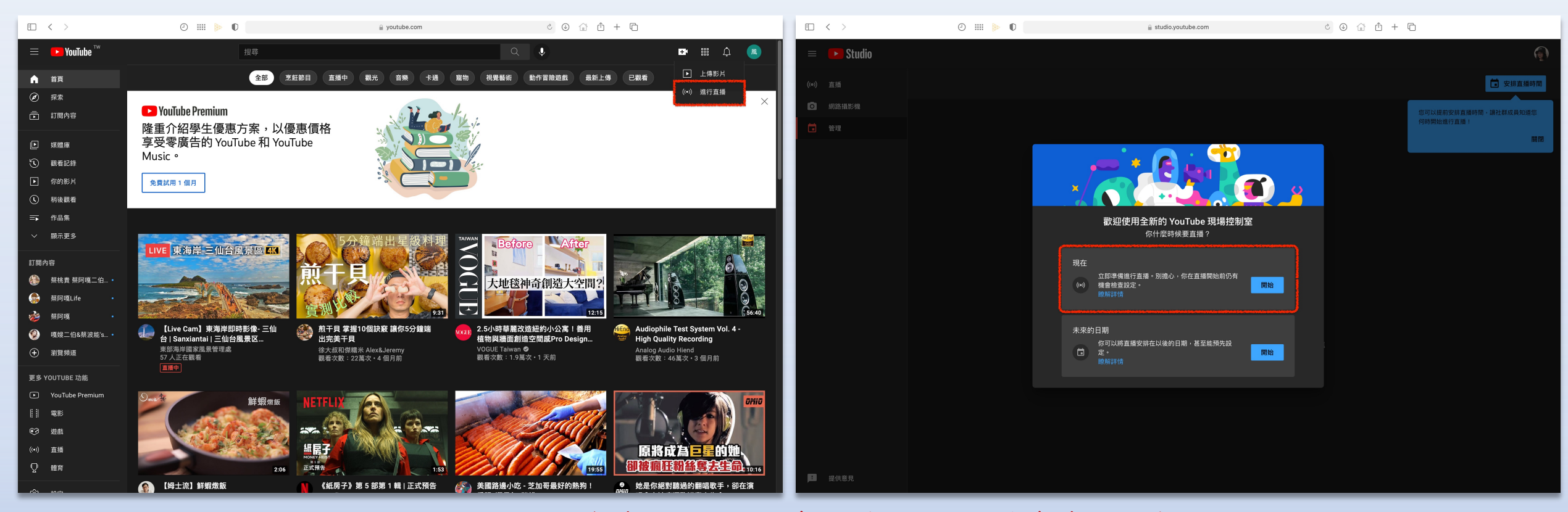

※若從未使用直播功能,平台系統開通此功能需等待24小時

Youtube

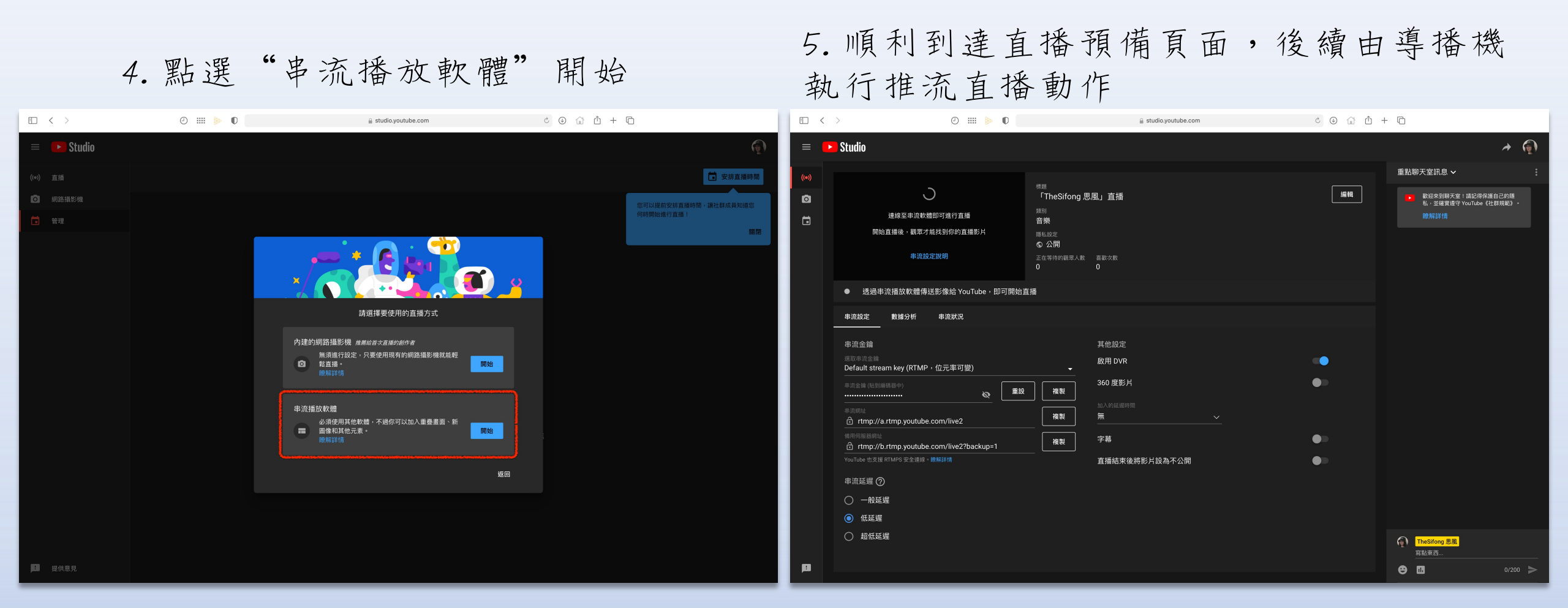

#### 0 Instagram

1. 瀏覽器搜尋Instagram網頁,並註冊帳號(已有帳號可略過)

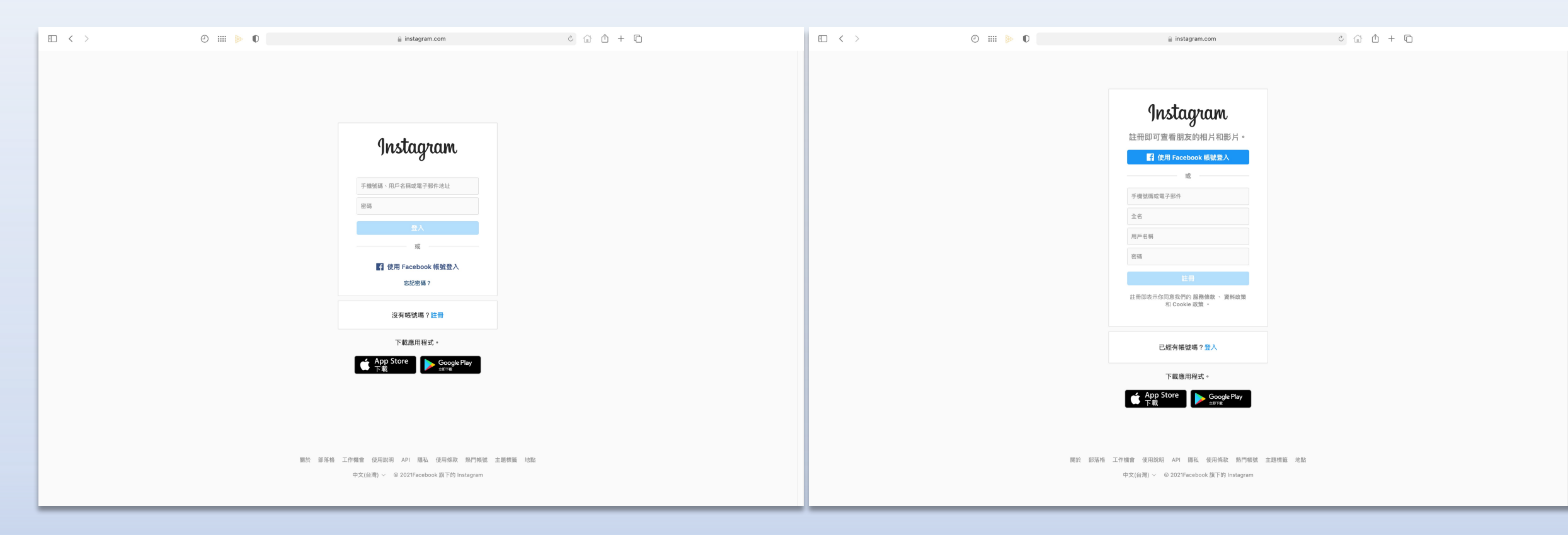

## 🖸 Instagram

#### 2. 瀏覽器搜尋Yellow Duck網頁,並下載程式

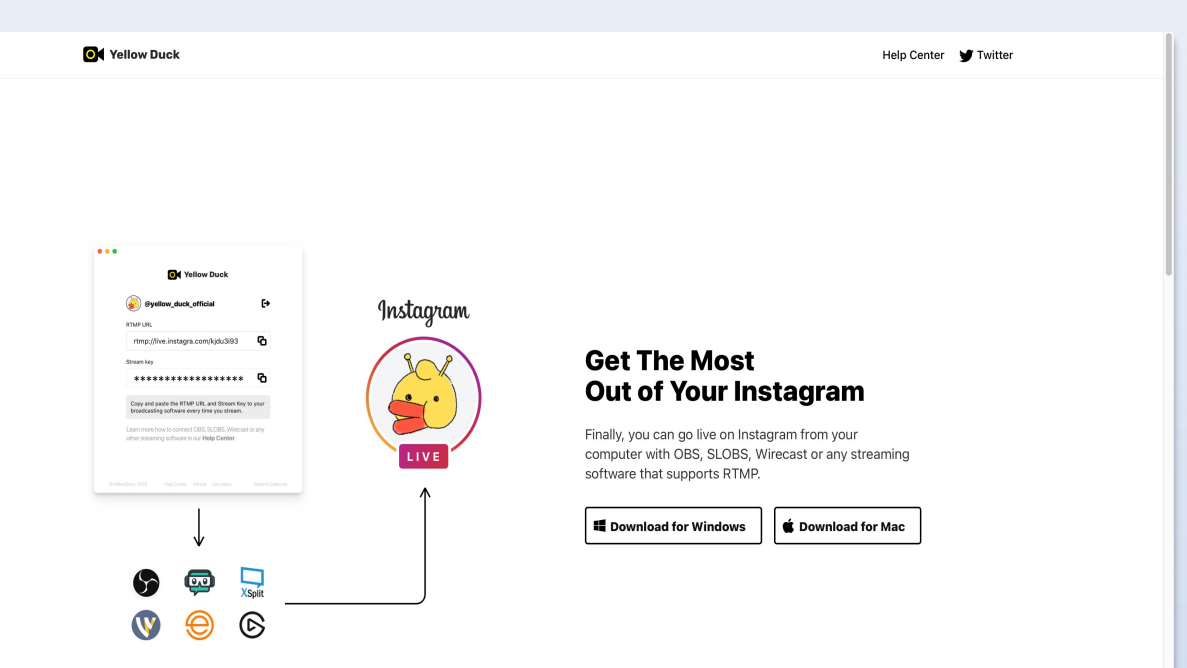

#### 3. 登入Instagram帳號密碼

O Yellow Duck

#### Login to Instagram

Phone number, username, or email

sfn\_film

Password

.....

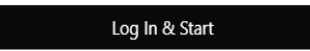

Your privacy is our top priority. We don't store your Instagram login and password on servers or in the application.

#### 🖸 Instagram

4. 登入後,將RTMP及金鑰依規定格式複製到導播機Web頁面

5. 待導播機設定完成,點選"Start broadcast",右上 角會出現Live標示,接著回導播機按下推流控制鍵

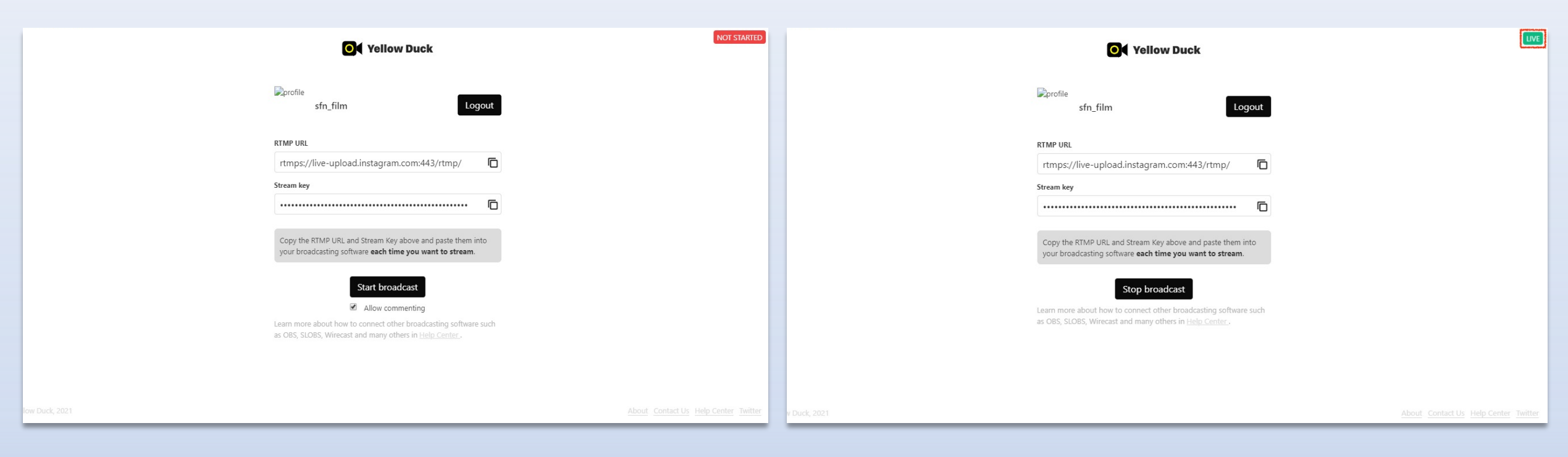

#### ※Instagram平台直播版面只限定直向,横向不適用

## 0 Instagram

## 6. 結束直播點選"Stop broadcast",來到結束畫面

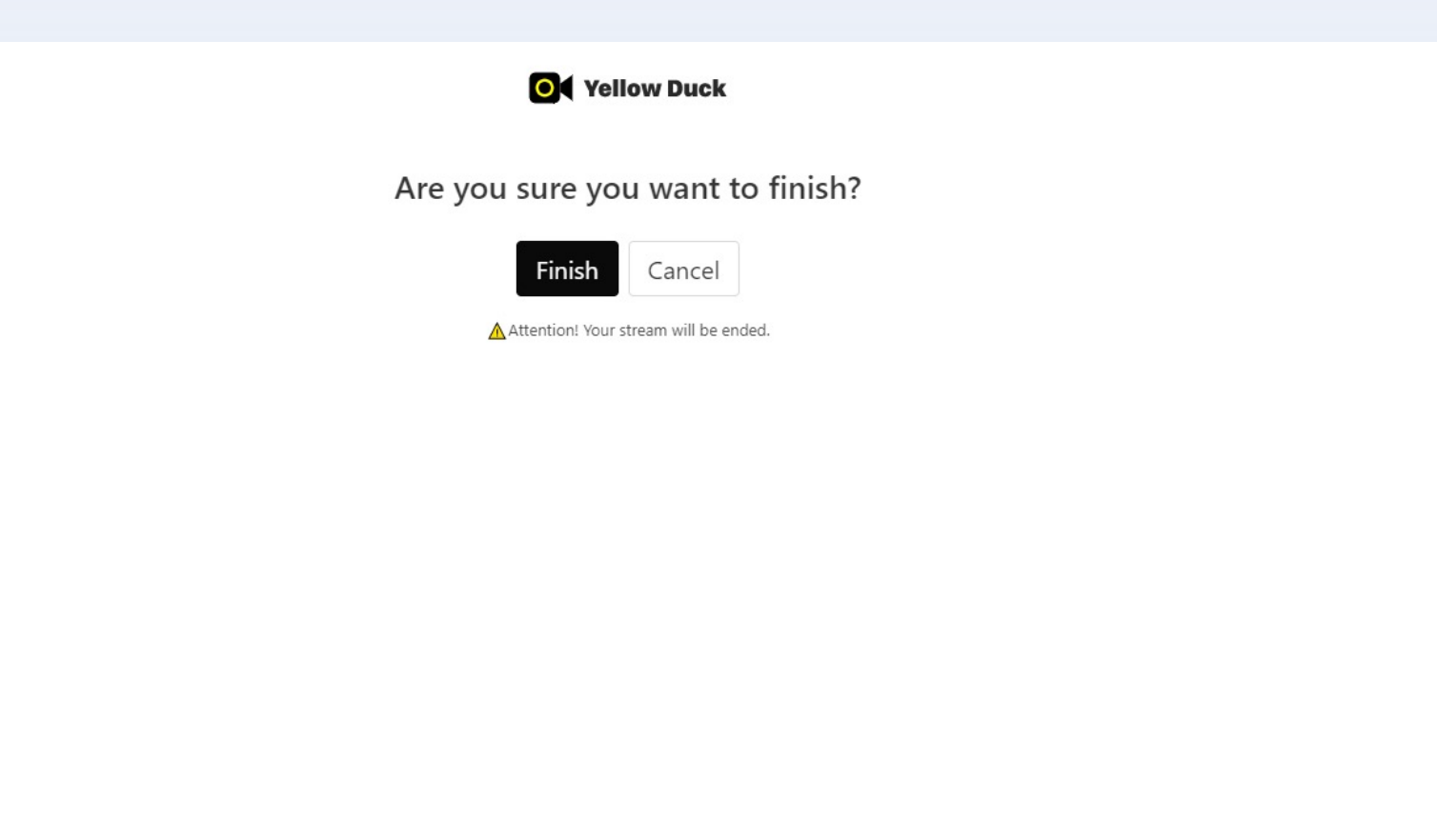

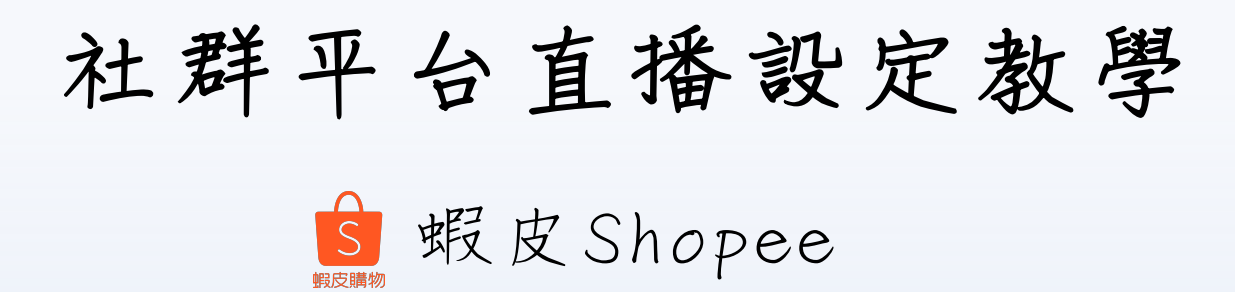

1. 瀏覽器搜尋Shopee Live網頁,並登入/註冊新帳號

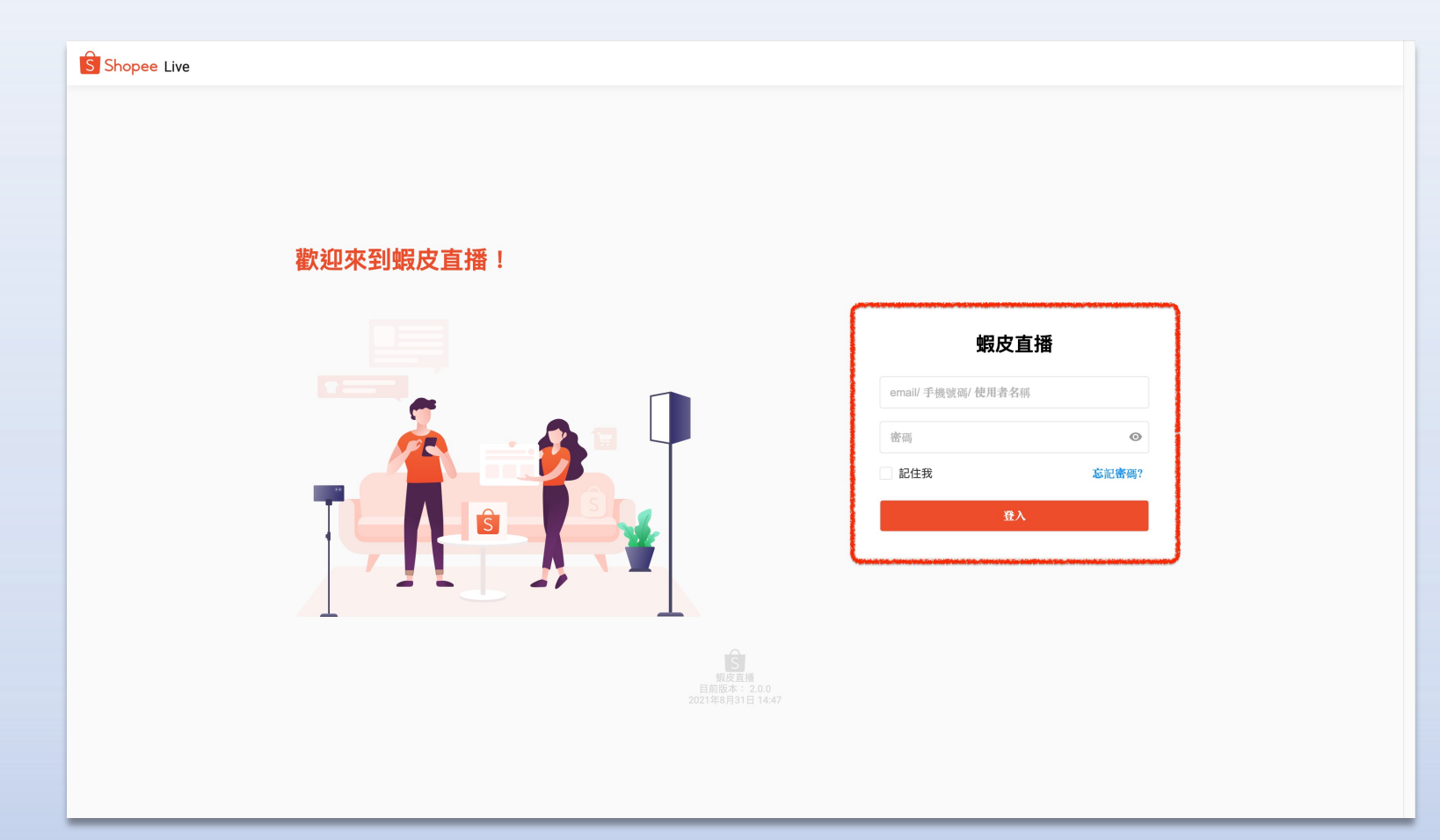

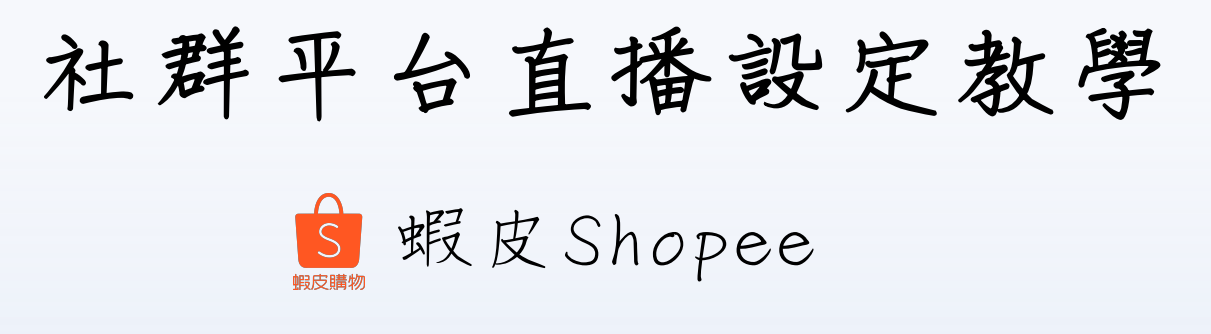

2. 進入新增直播頁面,設定直播標題內容等

| Shopee Live |                                                                                                    |
|-------------|----------------------------------------------------------------------------------------------------|
|             | *封面圖片                                                                                                    |
|             | <ul> <li>建識的尺寸為1:1,6則則被破減。</li> <li>* 標題 請輸入您的直播標題。</li> <li>建議不要超過20個字元。</li> <li>介紹 新塘山市場的介绍</li> </ul> |
|             |                                                                                                    |
|             | 在繊維之前,請閱讀 蝦皮直播條款。<br>下一少                                                                                  |
|             | 第四日<br>第四日<br>第四日<br>第四日<br>第四日<br>第四日<br>第四日<br>第四日                                                      |
|             |                                                                                                    |

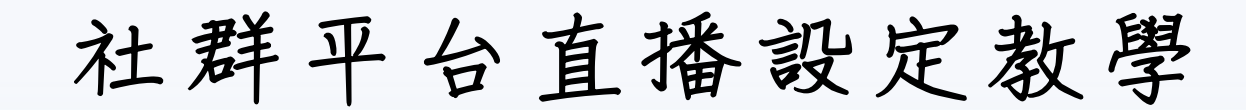

覧 蝦皮Shopee

3. 順利到達直播預備頁面, 將URL/串流複製到導播機推流設置

4. 導播機執行推流直播動作後, 回到Shopee Live網頁點選"開始直播"

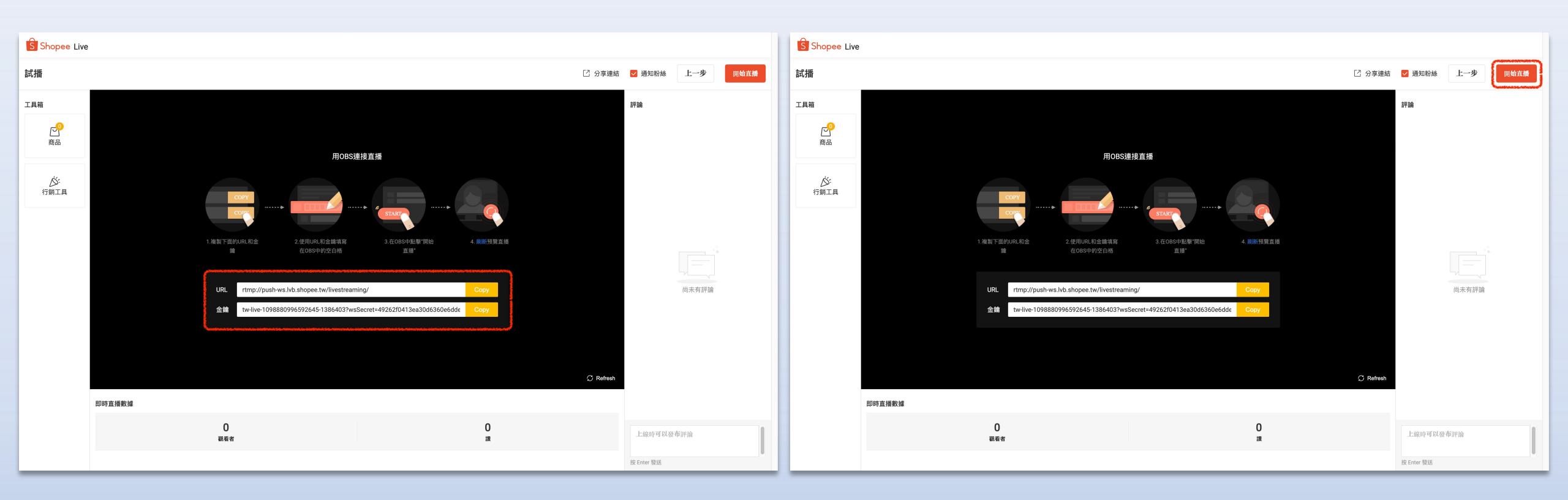